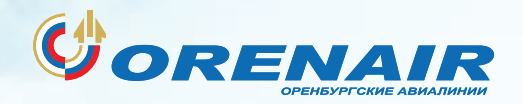

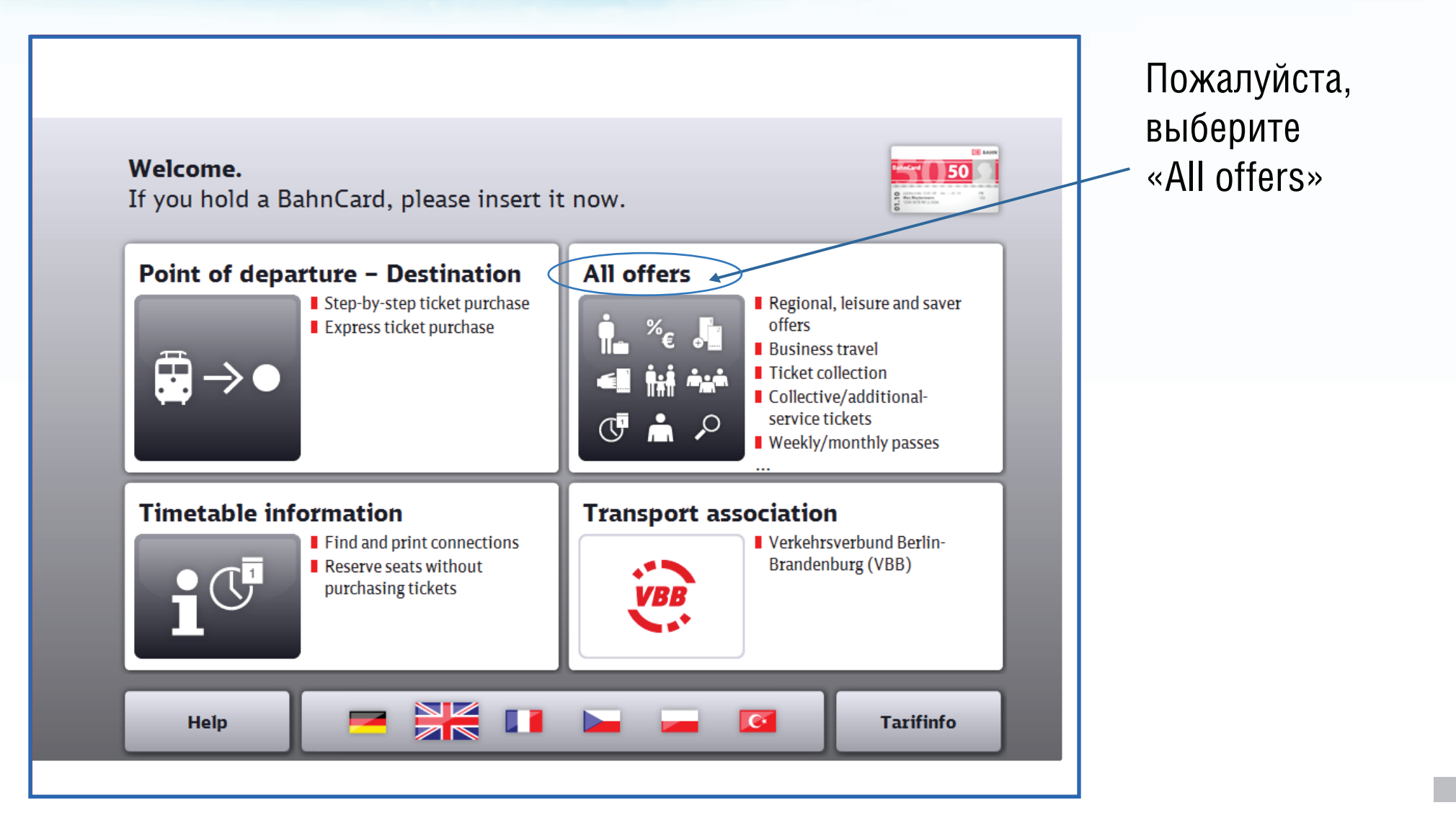

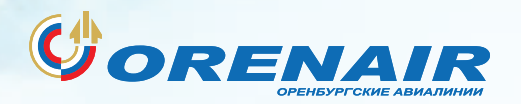

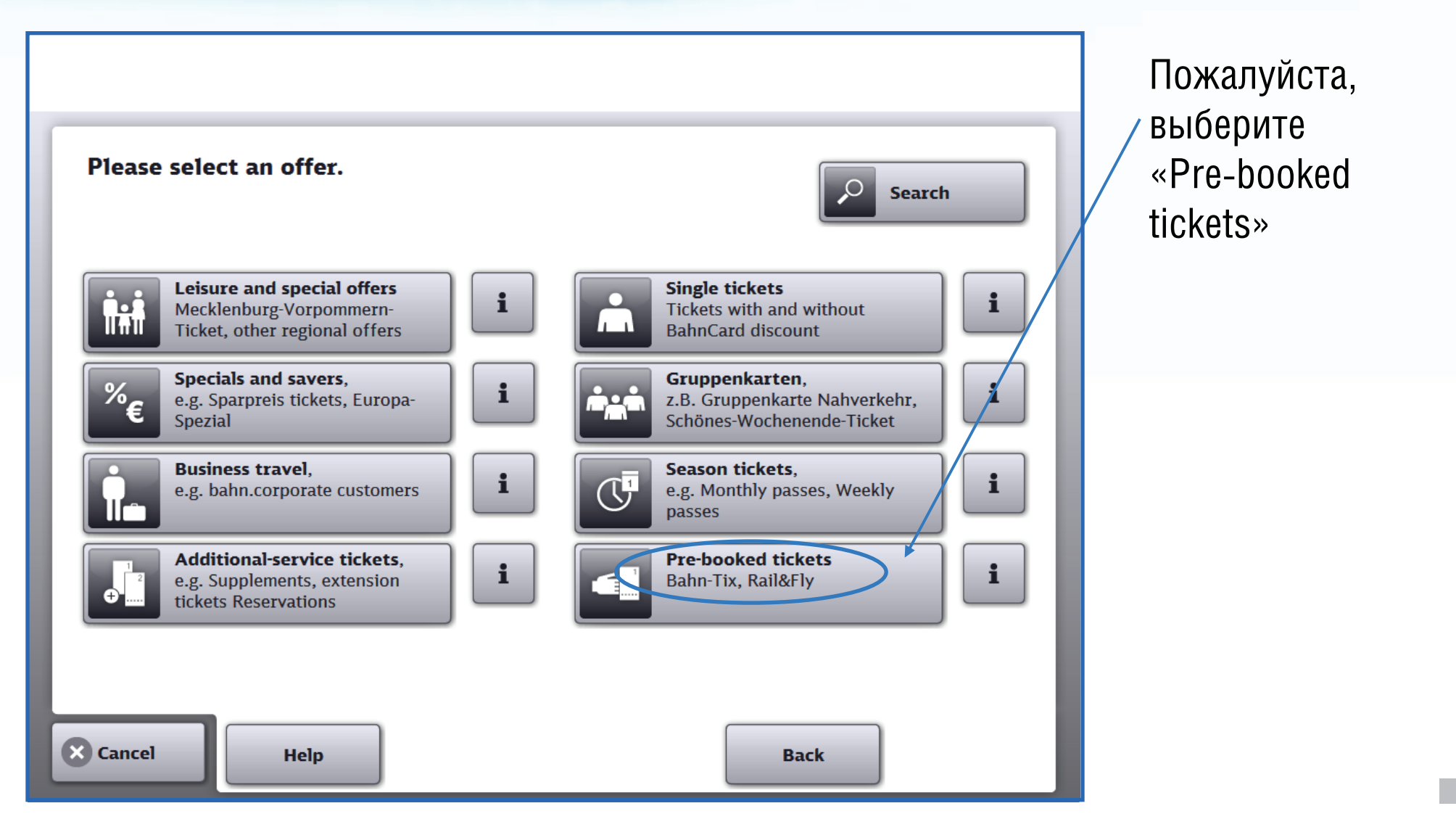

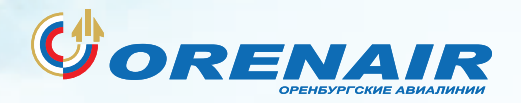

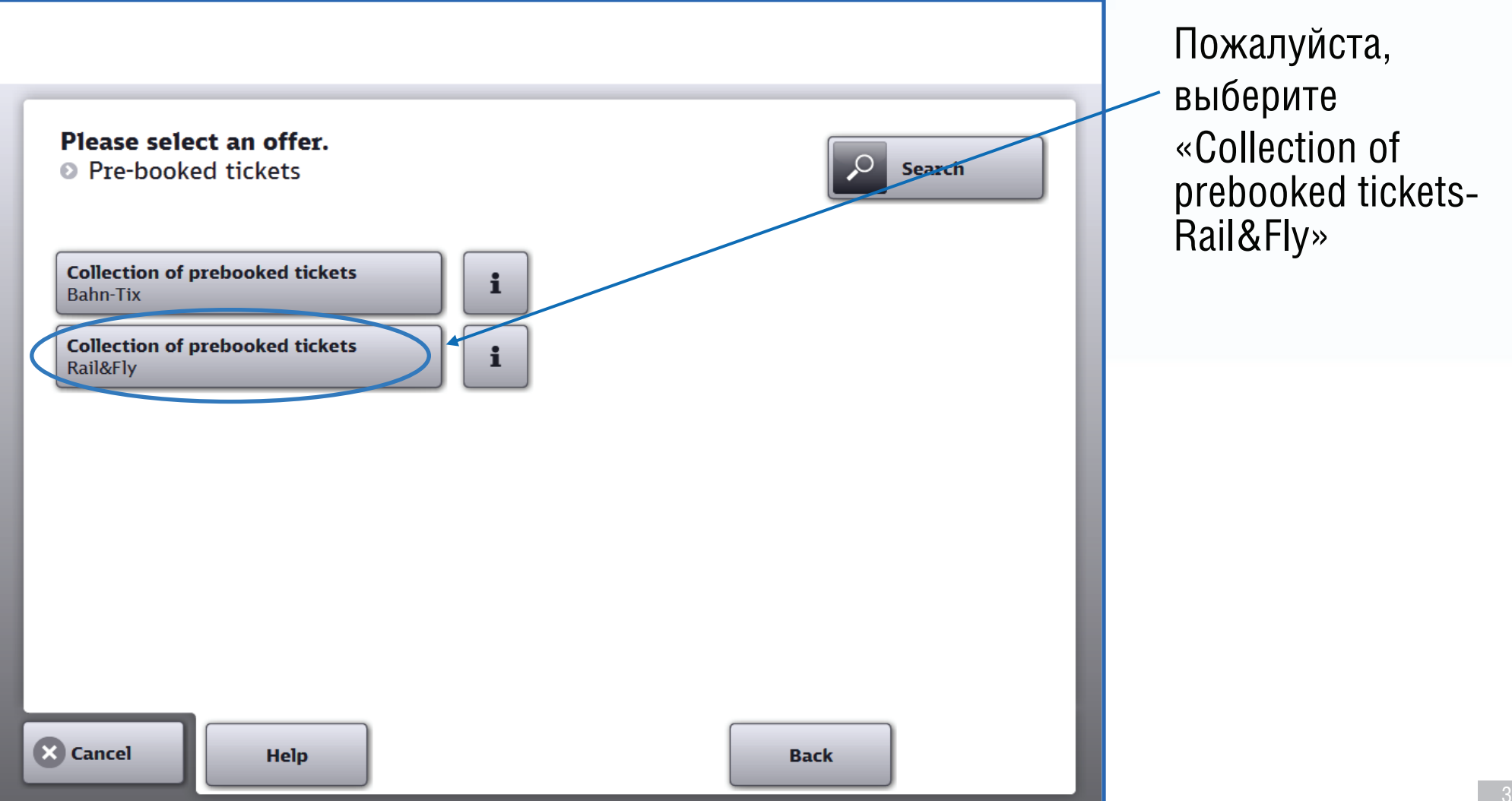

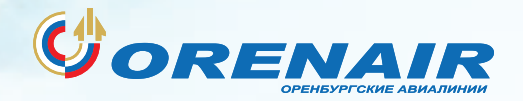

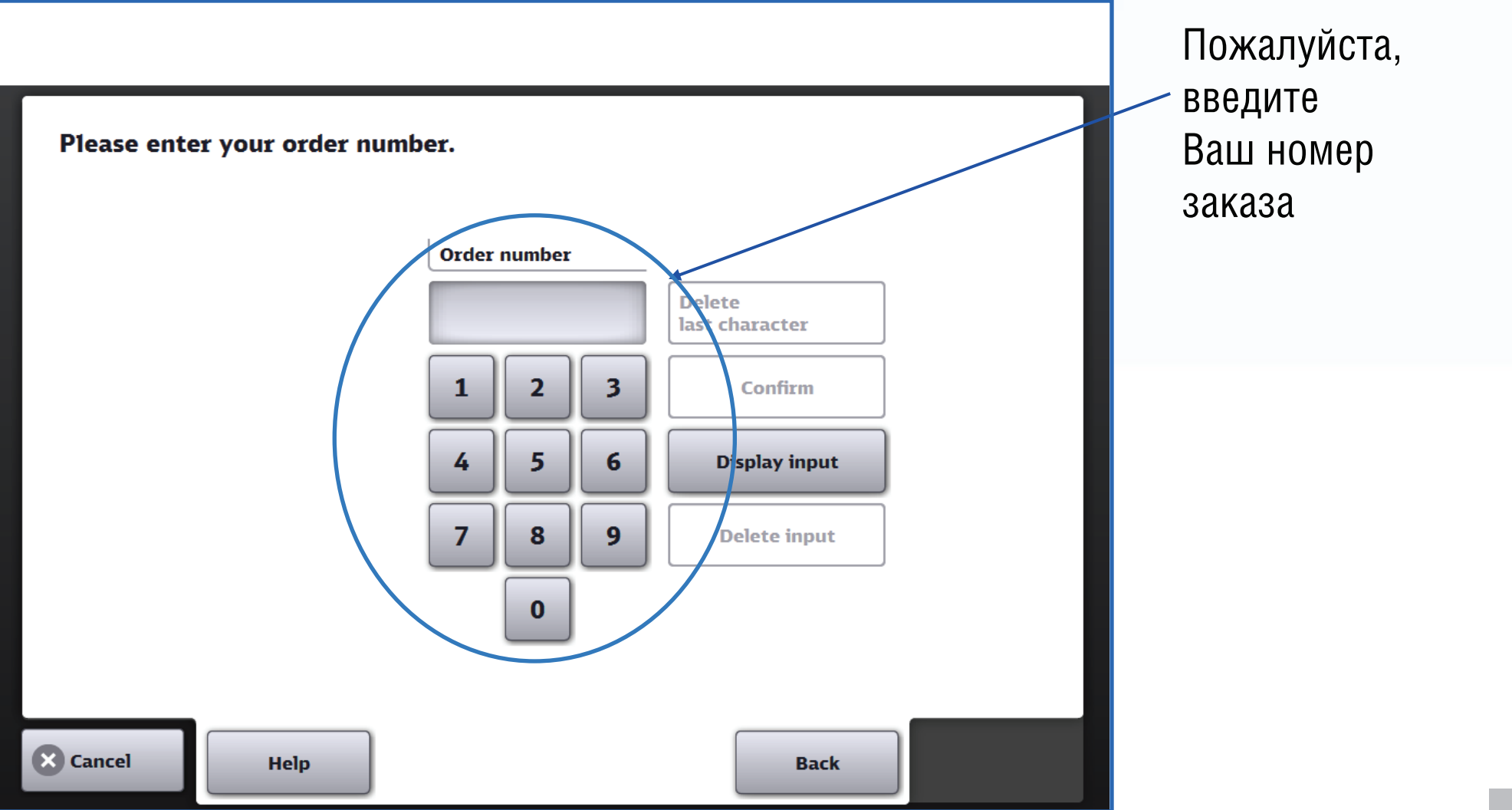

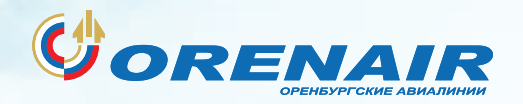

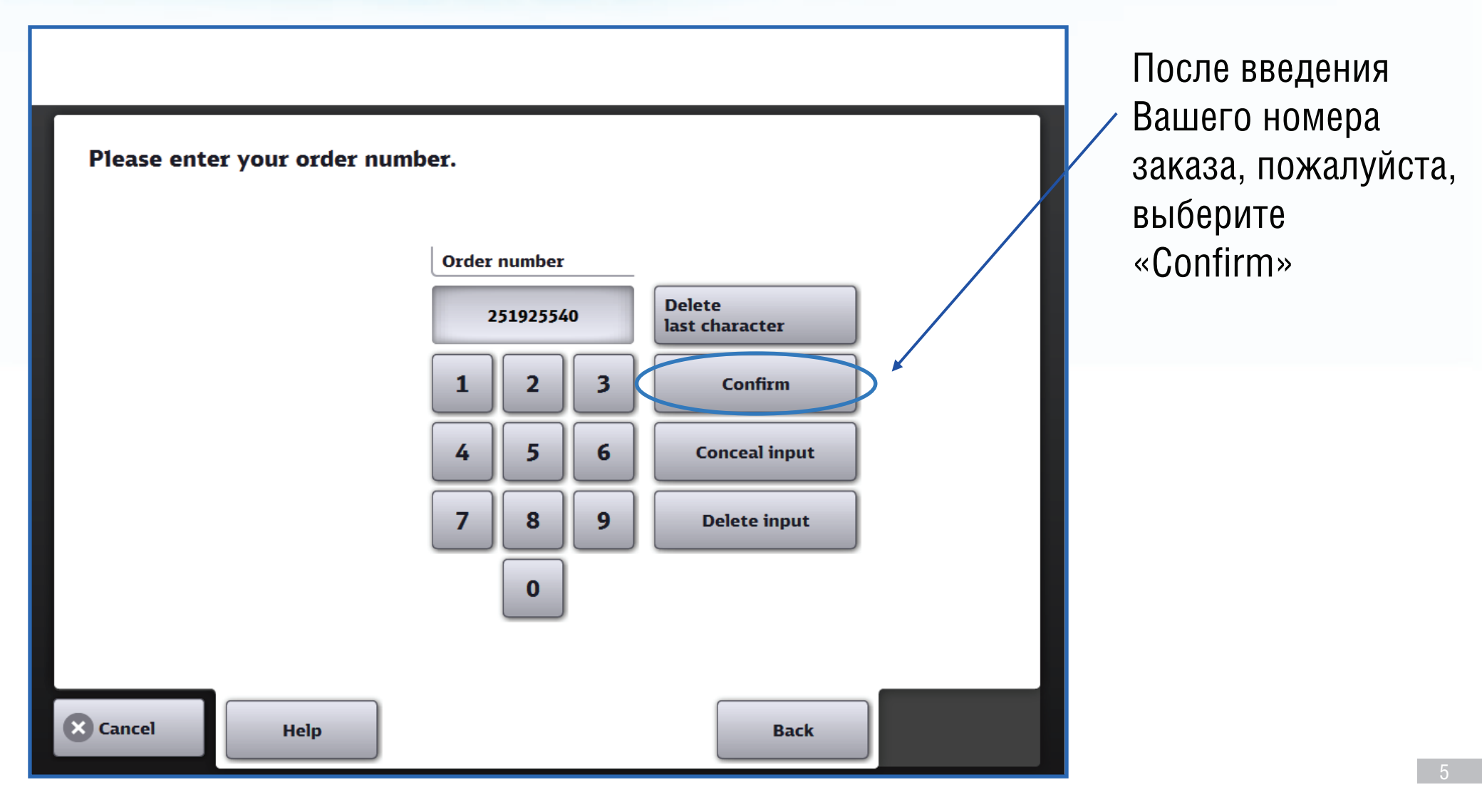

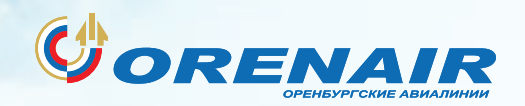

|                                                           |                   | Пожалуйста,<br>инажмите |
|-----------------------------------------------------------|-------------------|-------------------------|
| Wenn OK wählen Sie bitte ›Jetzt drucken‹.                 |                   | «Print now»             |
| Order number 603650305                                    | i                 |                         |
| RAIL&FLY - H/R -, Frankfurt(M)Flugh Railway Germany, Erm: |                   |                         |
|                                                           |                   |                         |
|                                                           |                   |                         |
|                                                           |                   |                         |
|                                                           |                   |                         |
| Cancel Help                                               | Back Print<br>now | P                       |

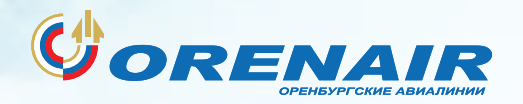

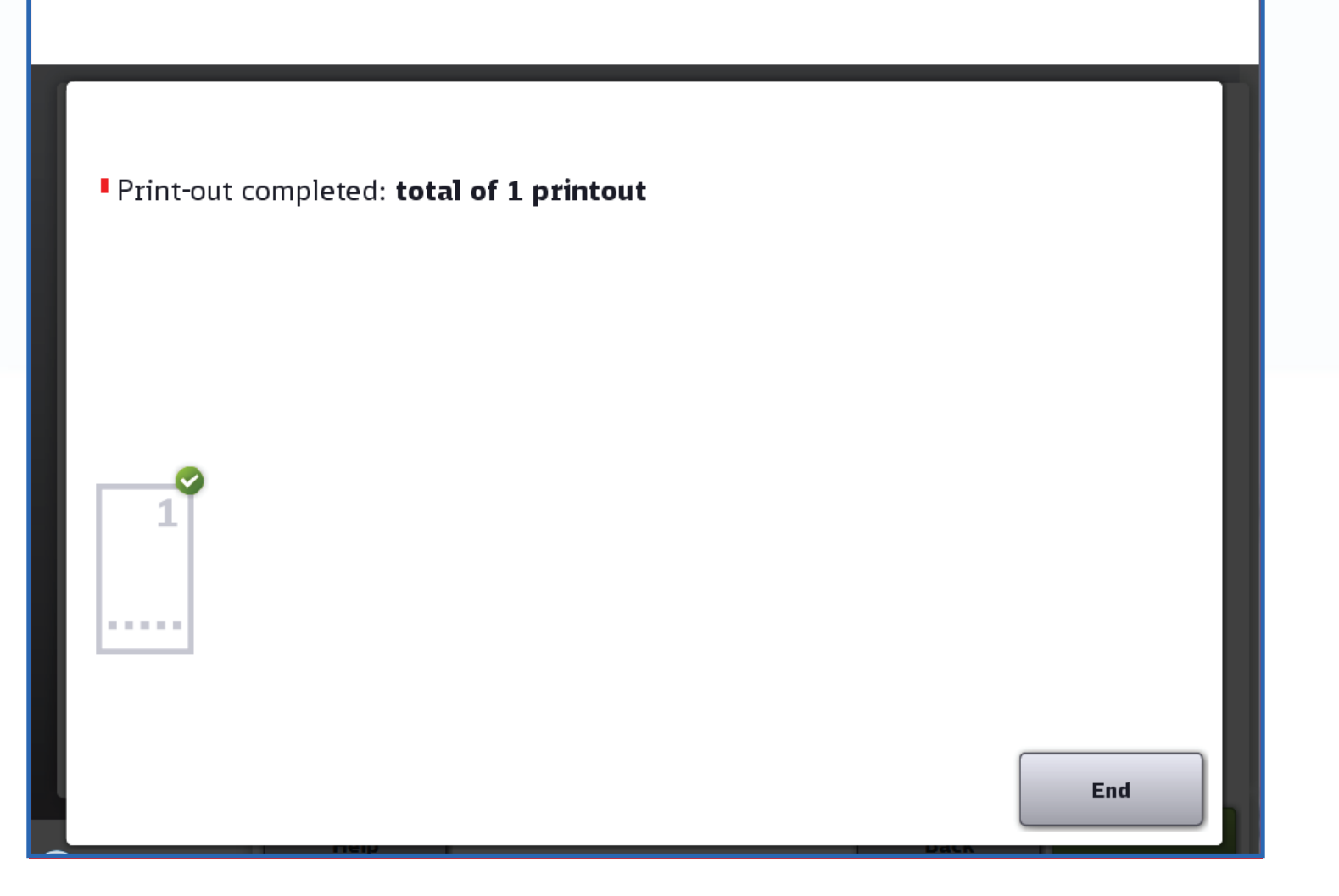

Теперь Вы можете забрать свой билет Rail&Fly из билетного киоска самообслуживания DB

Желаем Вам счастливого пути!